## 島根県統合型 GIS マップ on しまね 操作マニュアル

〇自然環境保全地域の区域は、

島根県統合型 GIS マップ on しまね <u>https://web-gis.pref.shimane.lg.jp/shimane/Portal</u> 環境アセスメントデータベース EADAS <u>https://www2.env.go.jp/eiadb/ebidbs/Service/Top</u> で概略が確認できます。いずれも、区域の境界線上で断定ができない場合は、別途ご相談ください。

①カテゴリ(自然・環境・エコ)を選択する

| https://web-gis.pref.shimane.lg.jp/shimane/Portal                                                                                                    |                                                              |                                                     |                                                                                                    |  |
|----------------------------------------------------------------------------------------------------|--------------------------------------------------------------|-----------------------------------------------------|----------------------------------------------------------------------------------------------------|--|
| く マップ on しまね                                                                                                    | [島根県統合型GIS]                                                  | 入力例:690-08                                          | 87、松江市殿町 検索<br>使い方ガイド                                                                                                    |  |
| こ初明になる前に、次の利用<br>増約(ご利用上の注意、教止<br>する事項)をご確認ください。                                                                                                    | ク地域・まちづくり・土地<br>建築基準法に基づく地域・地区等<br>や地価の情報などの地図を閲覧で<br>きます。   | ○福祉・子育て・医療<br>構築できます。<br>福祉や子育てなどに関する地図を<br>閲覧できます。 | 伊祝光・景観・文化財     日本     日本 |  |
| ク自然・環境・エコ           P           NT工作           NT工作           NT工作           NT工作           NT工作           NT工作           NT工作           NT工作           NT工作           NT工に関する地図を閲覧できます。 | ク防災<br>防災に関する<br>クリック                                        | 森林・鳥獣・農林水産業     森林・鳥獣・農林水産業に関する     地図を閲覧できます。      | 道路・建設・河川<br>道路や建設発生土受入施設・しま<br>ね再資源化施設等に関する地図を<br>閲覧できます。                                                                                                    |  |
| ク その他<br>度民会報<br>県内の各種地図を開覧できます。                                                                                                    | <ul> <li>         や松江市         <ul> <li></li></ul></li></ul> | シ浜田市           浜田市に関する地図を閲覧できます。                    | ク 益田市<br>一日<br>本田市に関する地図を開覧できま<br>す。                                                                                                    |  |
| ク 大田市<br>、田市日町、日本町市で開始に町役所<br>大田市に関する地図を閲覧できま<br>す。                                                                                                    | ア 津和野町                                                       | SMARTPHONE<br>GRコードをお読みを広さい。<br>(一部ま方用の相対なります)<br>3 | 参加型マップ<br>参加型マップのページ<br>を表示します。<br>参加型マップとは                                                                                                    |  |

②マップ(自然環境保全地域)を選択する

| 🅙 マップ選択                                |                    |               |
|----------------------------------------|--------------------|---------------|
| B3自然公園       県内の自然公園を表示しているマップ         |                    |               |
|                                        | 下へスクロールして<br>表示させる |               |
| 自然環境保全地域<br>自然環境保全地域の区域を表示しているマップ クリック |                    |               |
|                                        | 閉じ                 | <b>र</b><br>ठ |

## ③該当地を検索する

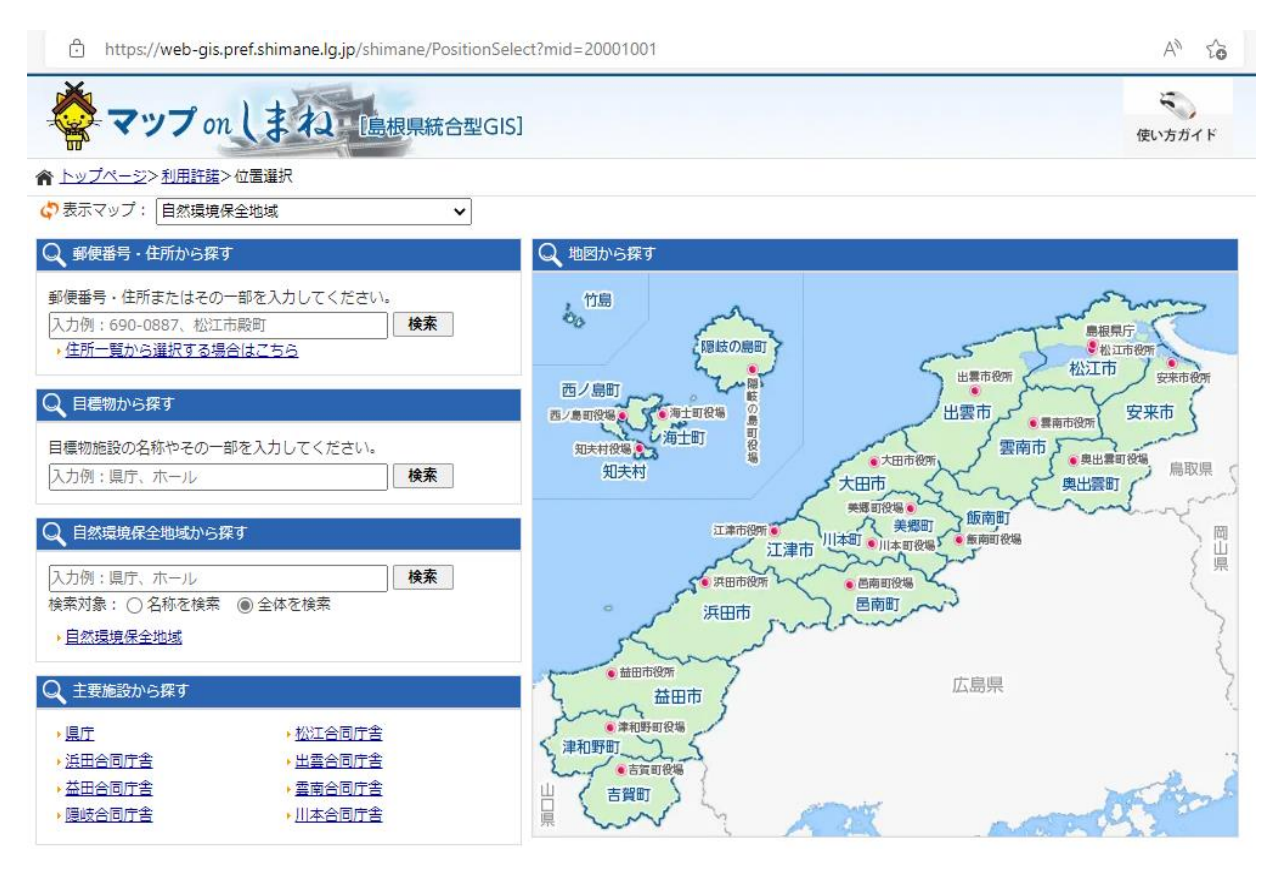

## ④該当地を確認し、縮尺、背景を選択する

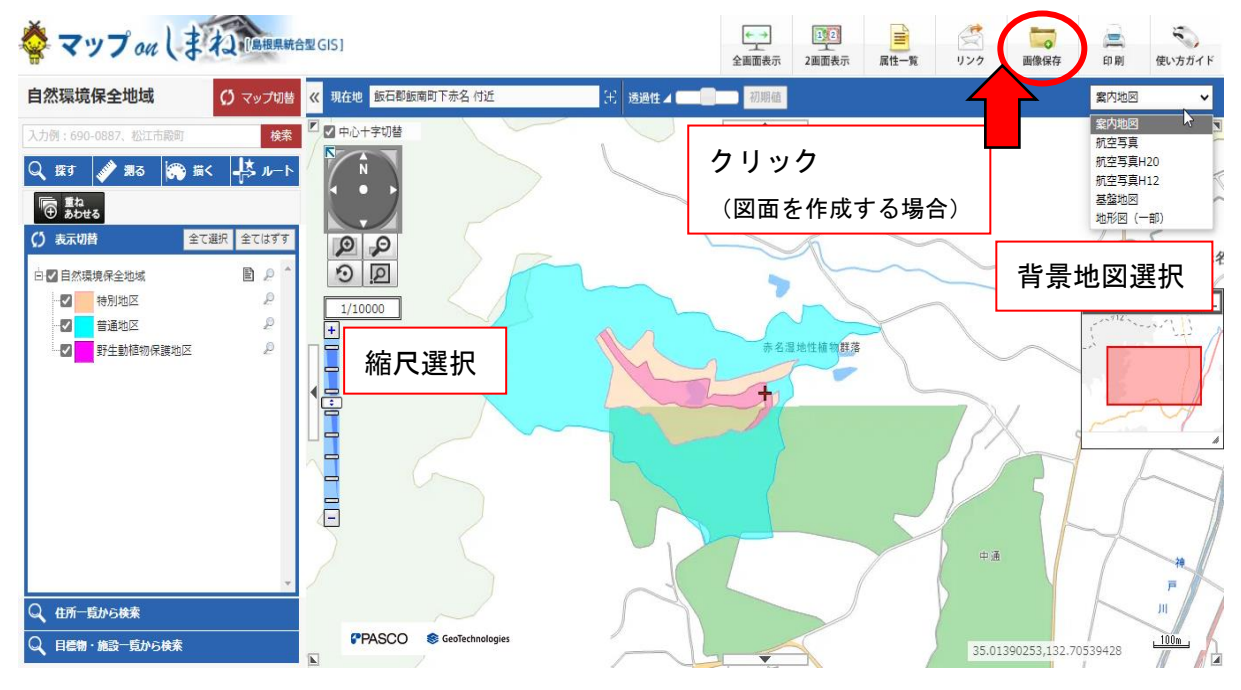

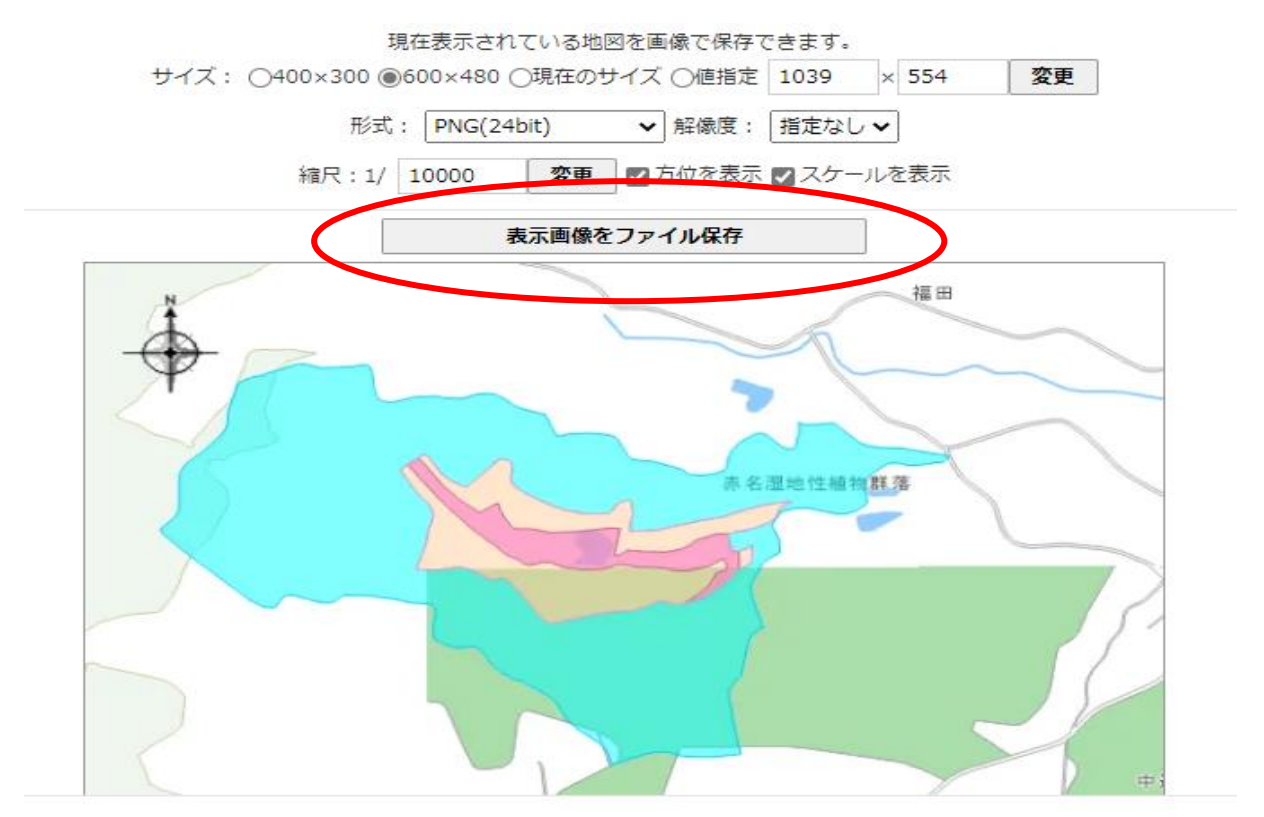

【図面を作成する場合】⑤サイズ、形式、縮尺を確認後、表示画像をファイル保存する

⑥ダウンロードした画像を Word や Excel 文書などへ貼り付けし、「行為地」「縮尺」 等、必要事項を追記、 編集する

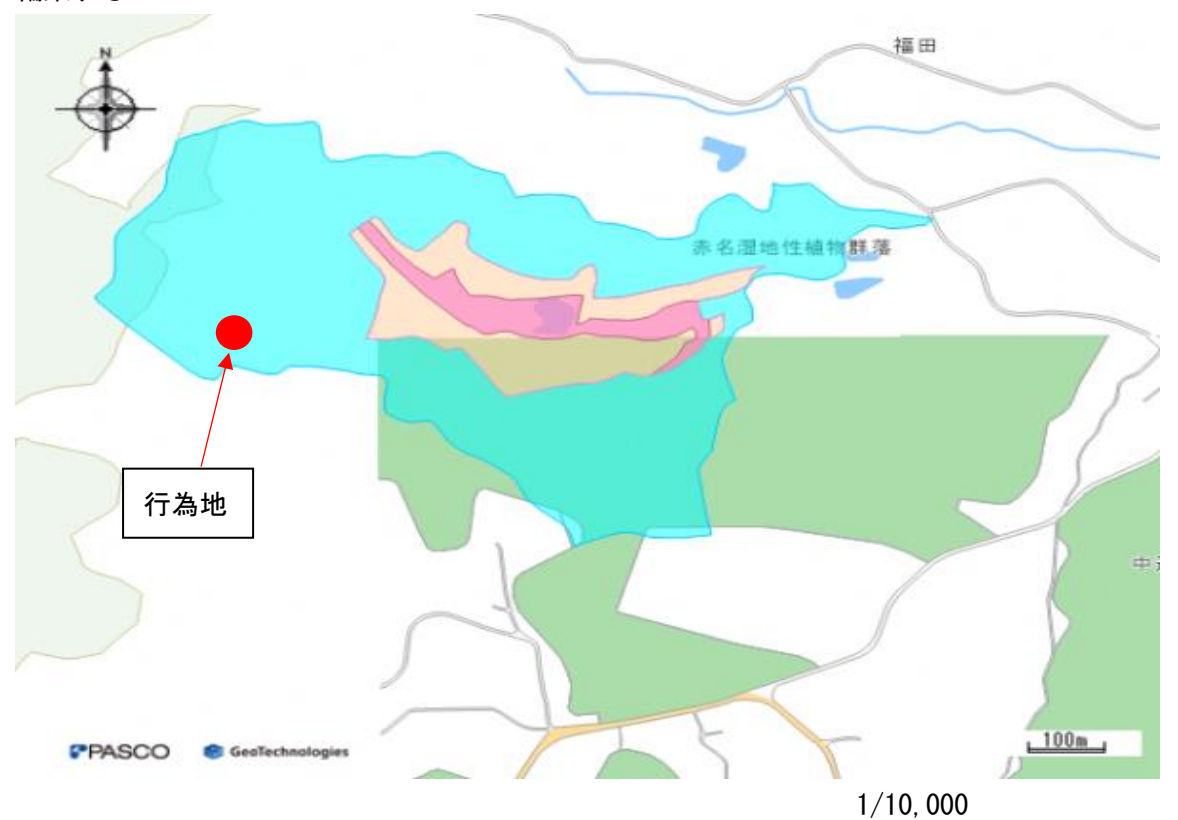